※紹介期限日の約1週間前から更新求人の受付をしています。

## 求人者マイページを利用した求人更新手順

~募集中の求人も更新求人もマイページで一括管理がオススメです~

| 1             | HelloWork Internet Servic                                                                                                    | <sup>9</sup><br>ターネットサービス                             | にアク                            | ッセスしログ-     | イン(求人                         | 者マイページ)。                            |
|---------------|----------------------------------------------------------------------------------------------------|-------------------------------------------------------|--------------------------------|-------------|-------------------------------|-------------------------------------|
|               | 「求人者マイペ                                                                                                    | ページホーム」                                               | 画面を表示し、                        | 新規求人情報      | 登録をクリ                         | リック                                 |
|               | ホーム(求人/応募管理)                                                                                                    | ಸಿಸಿದ-                                                | -7                             | 事業所情報設定     |                               |                                     |
|               | <sup>ホーム</sup><br>求人者マイペー                                                                                                    | ージホーム                                                 |                                |             |                               |                                     |
|               | 求人/応募管理                                                                                                    |                                                       |                                | 新規求人情報を登録   | ハローワーク<br>足所)様<br>管轄安定所4<br>所 | クリックすると、「新<br>規求人登録」 画面が表<br>示されます。 |
|               | 現在有効中または目                                                                                                    | 申し込み中の求人                                              |                                | 有効中の求人を全て表示 | 新着メッセージ                       | 7: 0件                               |
|               | <b>職種</b> 求人者支援員(マイ<br>受付年月日:2021年10月26日 紹振                                                                                                    | イベージ実験用)<br>介期限日:2021年12月31日                          |                                | 非公開         | 有効中求人<br>求人区分                 | 求人件数 採用人数                           |
| 2             | 転用可能な求<br>クリック                                                                                                    | え人一覧から更新                                              | 新を希望する求                        | 人を確認し、      | この求人を                         | 転用して登録を                             |
| 朩             | :ーム(求人/応募管理)                                                                                                    | メッセージ                                                 | 事業所情報設定                        |             |                               |                                     |
| <u></u><br>ま. | :一厶 >転用登録<br>た、有効中の求人情報を転用する場合は、その                                                                                                    | の求人の有効期間中に同じ求人を重複して仮                                  | 登録することがないようご注意ください。            |             |                               |                                     |
| 車             | 云用可能な求人一覧                                                                                                    |                                                       |                                |             | 新規求人情報を登録                     |                                     |
| ]             | あ示件数<br>16件中 1~16件を表示 30件 ▼<br>職種 求人者支援員(マイページ<br>2014年日日:2014年10日:2014年10月:2014年10月:2014年10月:2014年10月:2014年10月:2014年10月:2014年10月:2014年10月:2014年10月:2014年10月:2014年10月:2014年10月:2014年10月:2014年10月:2014年10月:2014年10月:2014年10月:2014年10月:2014年10月:2014年10月:2014年10月:2014年10月:2014年10月:2014年10月:2014年10月:2014年10月:2014年10月:2014年10月:2014年10月:2014年10月:2014年10月:2014年10000010000000000000000000000000000 | 2実験用)                                                 | 3介期限日が先月末<br>なっている求人が<br>1新の対象 |             | <前へ 1 次へ><br>非公問              |                                     |
|               | 求人区分                                                                                                    |                                                       |                                |             |                               |                                     |
|               | 就業場所         京都府舞街           雇用形態         パート労働           提供範囲         地方自治付           求人番号         26060-042           公開範囲         4.求人情                                                                                                    | 碼市<br>動者<br>体、民間人材ビジネス共に不可<br>293211<br>特報を公開しない<br>→ |                                |             |                               | "求人を転用して登録"<br>をクリックする。             |
|               | 時間外労働なし 週休二日制(土日休)                                                                                                    | 」し転勤なし」「書類選考なし」」通勤手員                                  | 当あり マイカー通勤可                    |             | <b></b> L                     |                                     |

求人数:1名 充足数:0名 不採用数:0名 紹介中数:0名 自主応募中数:0名

3 「求人区分登録画面」が表示されます。同意欄に図を入れ、次へ進むをクリック。

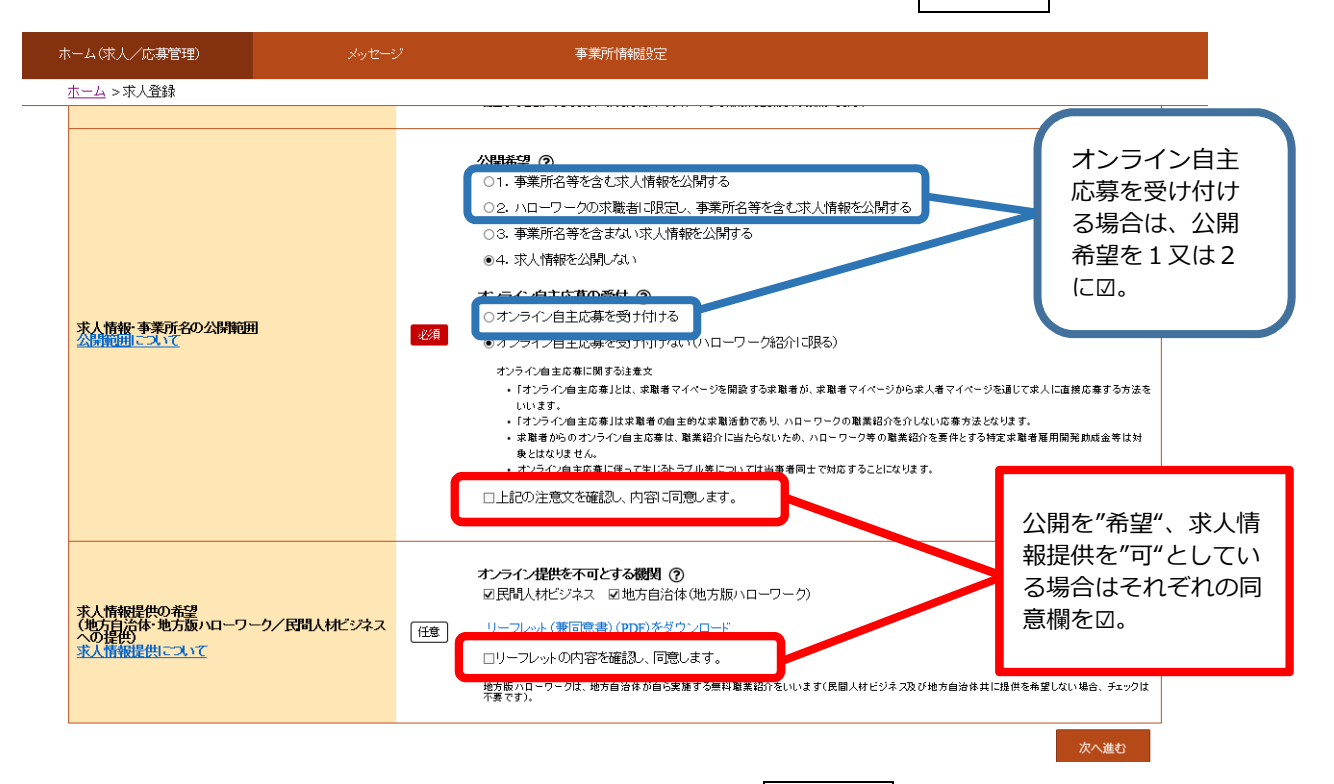

4 特に変更がない場合は画面を下までスクロールし次へ進むをクリック。(求人内容の変更がある場合は併せて入力し、同じく次へ進むをクリック。)次へ進むをクリックしていくと、最後は完了ボタンが表示されるのでクリックする。ハローワーク確認中になればOKです。

| 1.求人区分等 2.事<br>8.選考方法                                                                  | 業所情報 3.仕事内容 4.貨金·手当 5.労働時間 6.保険·年金·定年等 7.求人PR情報                                                                                                    |
|----------------------------------------------------------------------------------------|----------------------------------------------------------------------------------------------------|
| 士事内容登録                                                                                 | 編集途中で作業を中断したいときは、<br>画面右上の一時保存をクリック。                                                                                                    |
|                                                                                        | ンバーで前画面に戻り「一時保存」した場合、「一時保存」した画面までの情報が保存されます。情報を保存させたい画面まで進んでい                                                                                                    |
| (4) レキテさわプレス項目は、必ず入力」                                                                  | 7/1-11                                                                                                    |
| 223、233、24111、13項目は、の9人のに<br>1章 と表示されている項目は、可能な範囲                                      | でいたでい。                                                                                                    |
| ■ と表示されている項目は、可能な範囲<br>しい入力方法は、「事業所・求人情報の入力                                            | こっておい。<br>Jで入力してください。<br>J方法Jをご覧ください。                                                                                                    |
| 2020 となってれている項目は、可能な範囲<br>注意 と表示されている項目は、可能な範囲<br>いい入力方法は、「 <u>事業所・求人情報の入力</u>         | ってくておい。<br>」で入力してください。<br>」方法」をご覧ください。<br>職種 全角28文字以内                                                                                                    |
| 2020 こそいられている項目は、可能な範囲<br>い、入力方法は、「事業所・求人情報の入力                                         | (こくこちい。<br>)で入力してください。<br>(方法)をご覧ください。<br><b>職種</b> 全角28文字以内<br>求人者支援員 (更新)                                                                                                    |
| 2020 こそのられている項目は、可能な範囲<br>いい入力方法は、「 <u>事業所・求人情報の入力</u>                                 | RCALENTS<br>「RCALENTS<br>「RCALENTS |
| 2020 こそのられている項目は、可能な範囲<br>い入力方法は、「事業所・求人情報の入力                                          | RCACBAN<br>同で入力してください。<br>(方法)をご覧にださい。<br>取種 全角28文字以内<br>求人者支援員(更新)<br>職業分類(任意)⑦<br>243 - 03 職業分類を選択                                                                                                    |
| <ul> <li>こそのられている項目は、可能な範囲</li> <li>い入力方法は、「事業所・求人情報の入力</li> <li>(事業分類コード一覧</li> </ul> | RXALENTS         IPC入力してください。         防洗りをご覧ください。         「放養 全角28文字以内         求人者支援員 (更新)         職業分類(任意)②         243       -         103       職業分類を選択         職業相談員                                                                                                    |

5 求人仮登録完了画面が表示されます。公開処理が完了するまでお待ちください。 処理状況につきましては随時確認可能ですので、公開後に求人票の内容を今一度 御確認ください。